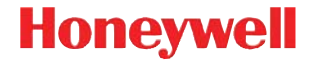

## Xenon 1900/1910

Проводной фотосканер

# Краткое руководство пользователя

NG2D-RU-QS Rev D 10/12 Примечание: См. руководство пользователя для получения инструкций по чистке устройства.

Версии этого документа на других языках см. на веб-сайте www.honeywellaidc.com.

## Начало работы

Перед подключением сканера выключите компьютер. После полного подключения сканера включите компьютер.

### Блок питания (при наличии)

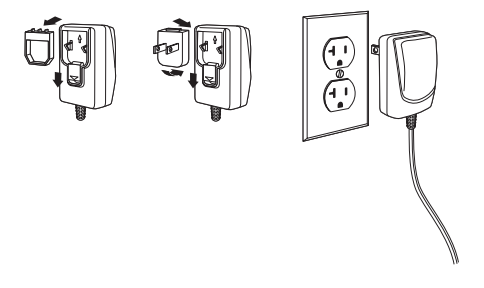

Примечание: Зарядное устройство заказывается отдельно.

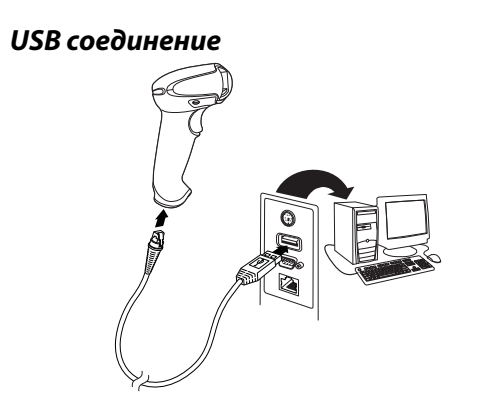

Подключение в разрыв клавиатуры

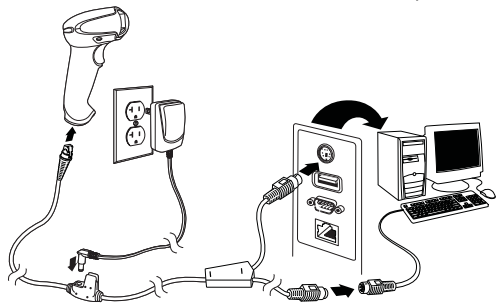

## Подключение в последовательный порт RS232

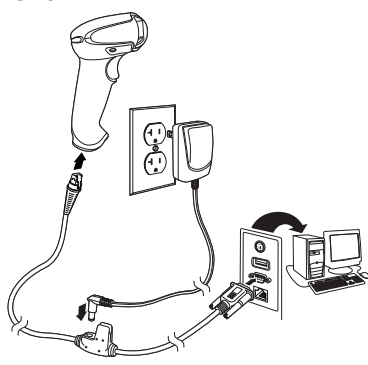

## Соединение RS485

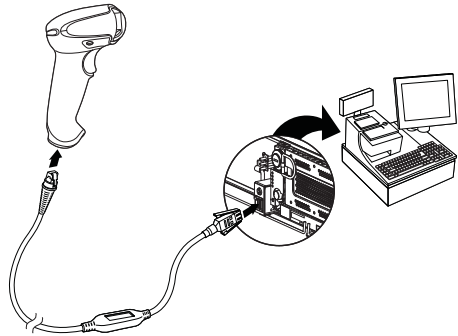

#### Технологии считывания

Видоискатель проецирует направляющий луч, который должен располагаться по центру штрих-кода, но также может направляться в другом направлении, чтобы облегчить считывание.

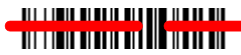

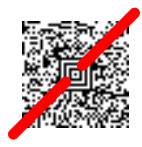

Удерживайте сканер над штрих-кодом, нажмите на курок и наведите направляющий луч на центр штрих-кода.

Направляющий луч меньше, когда сканер располагается ближе к коду и больше, когда он расположен дальше. Удерживайте сканер ближе к маленьким штрих-кодам и дальше от крупных, чтобы обеспечить правильное считывание.

Если штрих-код сильно отражает (например, ламинирован), сканер можно повернуть под углом, чтобы считать штрих-код.

## Стандартные настройки по умолчанию для устройства

Следующий штрих-код восстанавливает все стандартные настройки по умолчанию для устройства.

#### Каналичина Стандартные настройки по умолчанию для устройства

## Интерфейс RS485

Интерфейс RS485 по умолчанию настроен на порт 5В. Если у вас терминал IBM POS, использующий порт 9В, отсканируйте соответствующий код из указанных ниже, чтобы запрограммировать терминал, а затем выполните перезагрузку кассового аппарата.

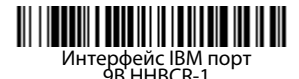

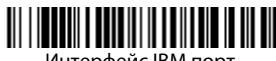

Интерфейс IBM порт 9B HHBCR-2

Примечание: Для выбора дополнительных интерфейсов RS485 см. Руководство пользователя вашего изделия на нашем веб-сайте www.honeywellaidc.com.

### Последовательный порт USB

Отсканируйте следующий код, чтобы запрограммировать сканер для эмуляции стандартного СОМ-порта стандарта RS232. При использовании ПК с ОС Microsoft® Windows® необходимо загрузить соответствующий драйвер с веб-страницы Honeywell (www.honeywellaidc.com). Драйвер будет использовать первый свободный номер COM-порта. Компьютеры Apple® Macintosh распознают сканер как устройство класса USB CDC и автоматически используют драйвер этого класса.

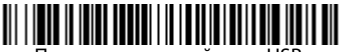

Последовательный порт USB

Примечание: Дополнительная настройка конфигурации (например, скорость передачи данных в бодах) не требуется.

## Клавиатура, подключаемая к ПК через nopm USB

Отсканируйте следующий код, чтобы запрограммировать сканер для клавиатуры персонального компьютера, подключаемой через порт USB.

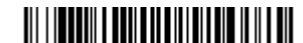

Клавиатура персонального компьютера, подключаемая через порт USB

### Клавиатура страны

Отсканируйте штрих-код **Программа клавиатуры** страны, расположенный ниже, затем отсканируйте цифровой(ые) штрих-код(ы) на странице 12, затем Сохранить штрих-код, чтобы запрограммировать

#### клавиатуру для вашей страны. Обычно во всех странах, кроме США, следующие символы не поддерживаются сканерами:

@  $| $ # { } [ ] = / ' \ < > ~.$ 

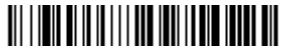

Программа клавиатуры страны

| Код страны           | Скан | Код страны            | Скан |
|----------------------|------|-----------------------|------|
| Бельгия              | 1    | Италия                | 5    |
| Дания                | 8    | Норвегия              | 9    |
| Финляндия            | 2    | Испания               | 10   |
| Франция              | 3    | Швейцария             | 6    |
| Германия/<br>Австрия | 4    | США<br>(по умолчанию) | 0    |
| Великобритания       | 7    |                       |      |

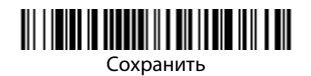

Примечание: Полный список кодов стран находится в Руководстве пользователя вашего продукта на нашем веб-сайте www.honeywellaidc.com.

## Курок

Следующие штрих-коды позволят использовать сканер в Ручном режиме (для сканирования необходимо нажать на курок) или в Презентационном режиме (сканирующий модуль активизируется, когда "видит" штрих-код).

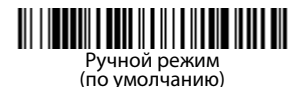

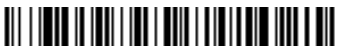

Презентационный режим

## Streaming Presentation™

В режиме Потоковой презентации (Streaming Presentation) подсветка сканера работает все время и постоянно находится в поиске штрих-кодов.

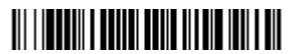

Режим потоковой презентации

## Суффикс

Если вы хотите сделать возврат каретки после штрих-кода, отсканируйте штрих-код **Добавить** суффикс возврата каретки. Чтобы добавить табуляцию после штрих-кода, отсканируйте штрихкод **Добавить суффикс табуляции**. Чтобы удалить суффиксы отсканируйте штрих-код **Удалить** суффикс.

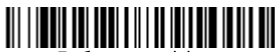

Добавить суффикс возврата каретки

## Щ Царание суффикс табуляции

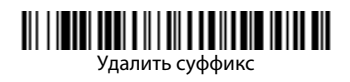

## Добавить префикс ID кода ко всем символическим обозначениям

Отсканируйте следующий штрих-код, если хотите добавить префикс ID кода ко всем символическим обозначениям сразу.

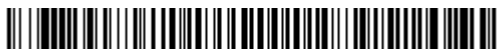

Добавить префикс ID кода ко всем символическим обозначениям

Примечание: Полный список ID кодов находится в Руководстве пользователя вашего продукта на нашем веб-сайте www.honeywellaidc.com.

## Передача функционального кода

При активации этой функции и при наличии функциональных кодов в отсканированных данных сканер передает функциональный код на терминал. Таблицы с функциональными кодами находятся в вашем Руководстве пользователя. Когда сканер находится в режиме электронного соединения, то перед передачей штрих-код конвертируется в код клавиши.

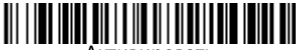

Активировать (по умолчанию)

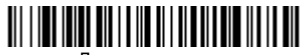

Деактивировать

## Инструкции для редактора формата данных

Ниже приводится выдержка из инструкций по формату ввода данных. Полные инструкции находятся в вашем Руководстве пользователя на нашем веб-сайте www.honeywellaidc.com.

- 1. Отсканируйте символ Ввода формата данных.
- Первичный/альтернативный формат: отсканируйте 0 для первичного формата
- 3. Тип терминала: отсканируйте **099** для любого типа терминала
- I.D. кода: отсканируйте 99 для любого типа штрих-кода
- Длина: отсканируйте **9999** для любой длины штрих-кода.

- Команды редактора: используйте нижеследующую Таблицу программирования.
- 7. Отсканируйте **Сохранить**, чтобы сохранить введенные данные.

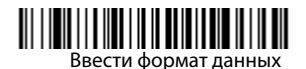

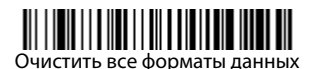

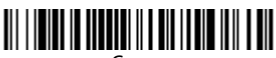

Сохранить

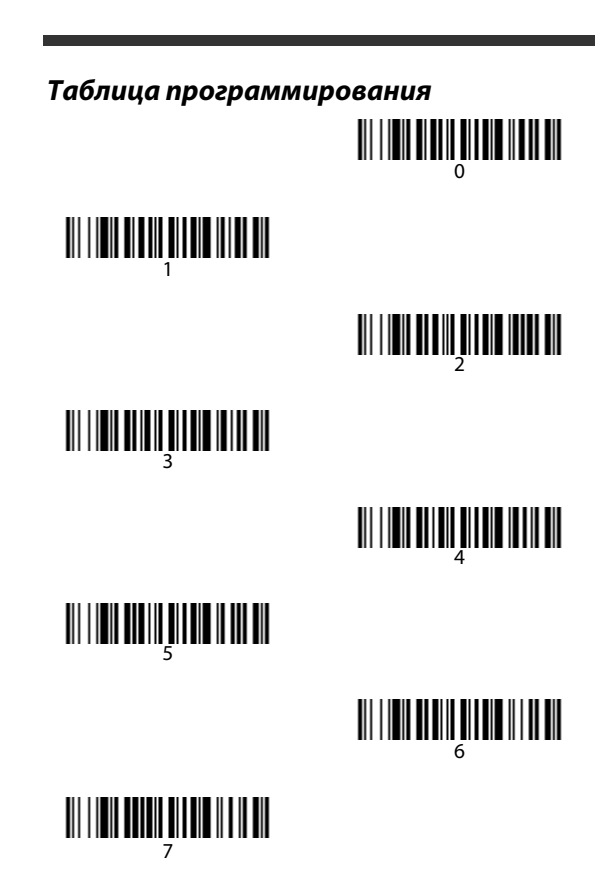

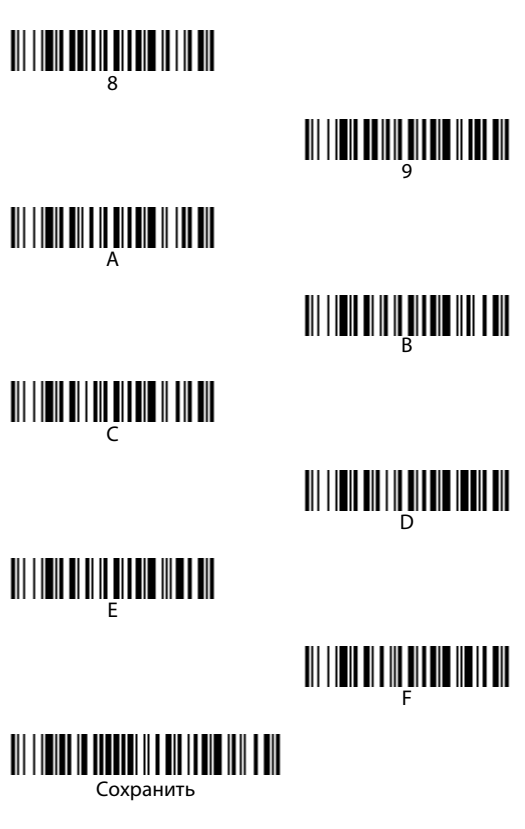

## EZConfig-Scanning™

Для получения доступа к дополнительным функциям сканера используйте программу онлайн конфигурации EZConfig-Scanning, которую можно найти на нашем веб-сайте www.honeywellaidc.com.

## Техническая поддержка

Контактная информация для технической поддержки, обслуживания продукции и ремонта приведена на сайте www.honeywellaidc.com

#### Ограниченная гарантия

Ознакомьтесь с гарантийной информацией на вебстранице www.honeywellaidc.com/ warranty\_information.

#### Отказ от ответственности

Корпорация Honeywell International Inc. (далее – «HII») сохраняет за собой право на внесение изменений в спецификации и другие сведения, содержащиеся в настоящем документе, без предварительного уведомления. Для определения наличия изменений читатель должен в любых случаях обращаться в HII. Информация, приведенная в данной публикации, не представляет каких-либо обязательств со стороны HII. HII не несет ответственности за технические или издательские ошибки или пропуски в данной публикации, а также за случайный или последующий ущерб, возникший в результате состава, характеристик или использования этого материала.

Данный документ содержит информацию, являющуюся частной собственностью и защищенную законодательством об охране авторских прав. Все права защищены. Полное или частичное копирование данного документа, его воспроизведение в любой форме или перевод на другие языки без предварительного письменного разрешения корпорации НІІ запрещены.

© 2010-2012 Honeywell International Inc. Все права сохранены.

Веб-сайт: www.honeywellaidc.com.